## VAUTO VINYL CUTTER FIRMWARE UPGRADE TO VERSION 004.32F

1. On the V-Auto start up screen take note of your current Firmware version before proceeding. (V 004.XXF )

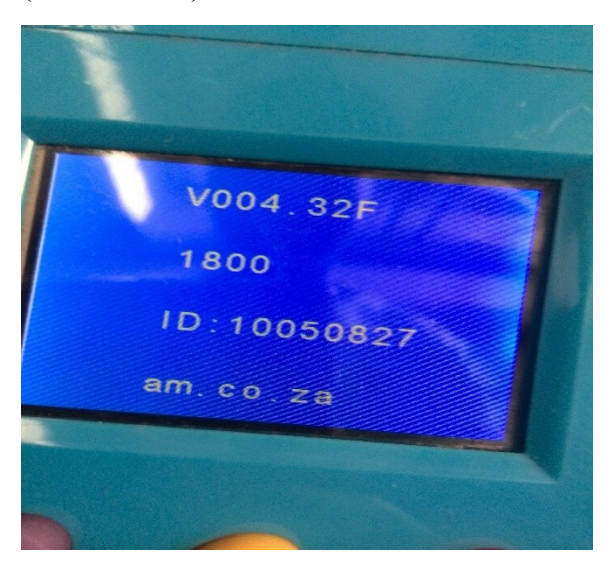

2. Move Resistor from original position and solder it across contacts A and B(Writing mode).

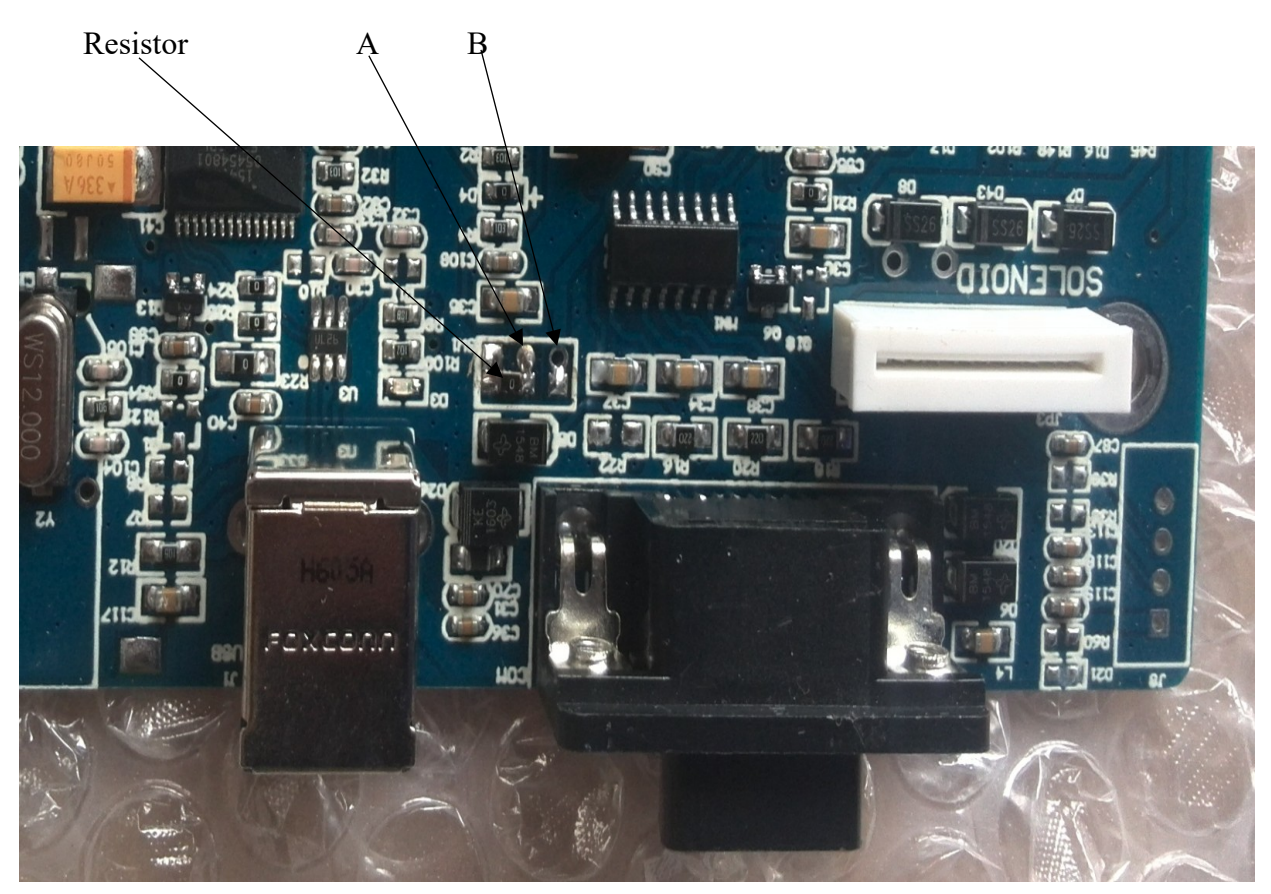

- 3. Connect the motherboard to your computer via USB or Serial Cable and power it up.
- 4. Take note of the COM Port on which the motherboard is connected on.

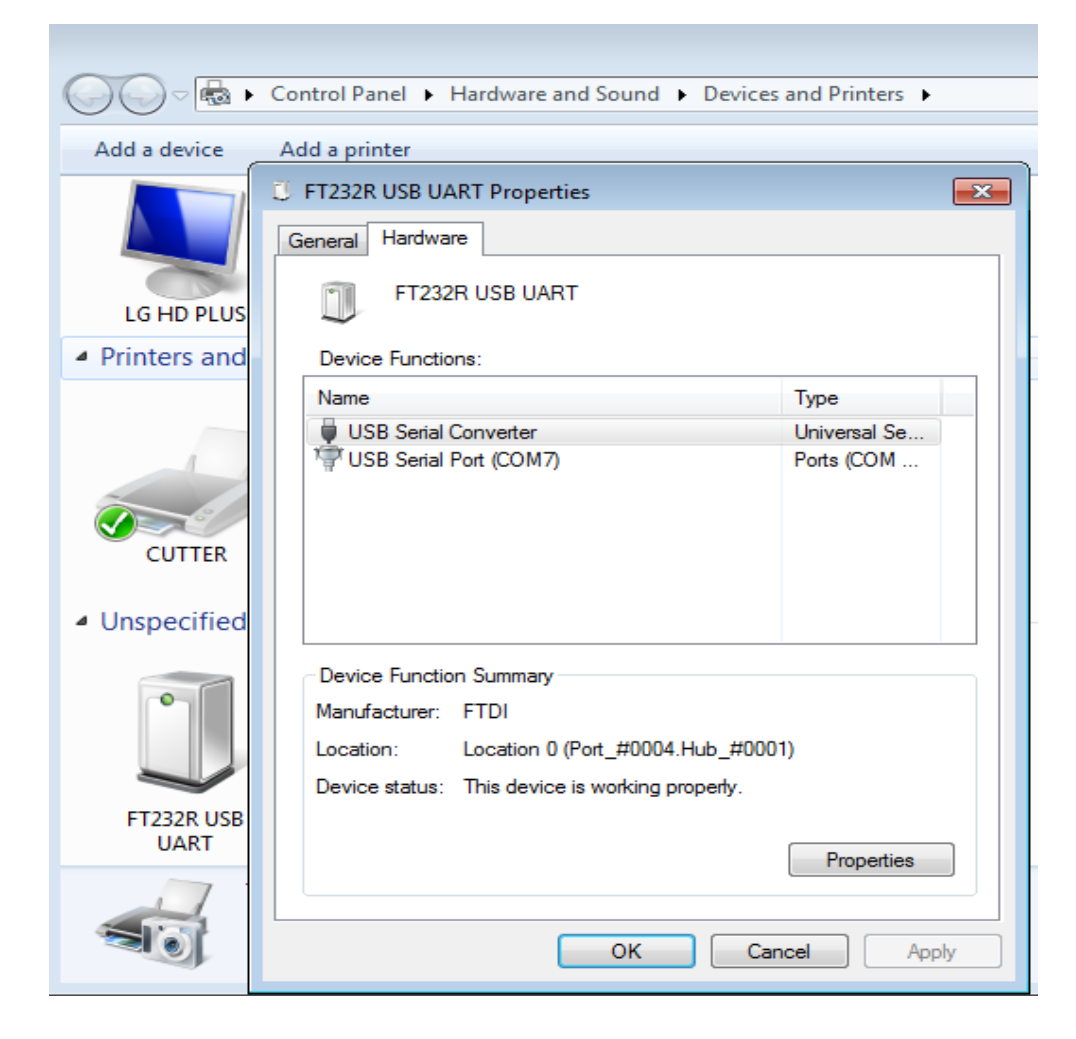

5. Download the "Firmware Upgrade Software" from the link given below.

https://drive.google.com/drive/folders/0B7txahny5oSFMGtwOVQtc0YwNTA?usp=sharing

6. Run update\_fw\_2.1 executable file.

7. Select the COM port as per your specific connection and click on "Open Com".

| update fw 2.1       |          |
|---------------------|----------|
| COM: COM7           | Open Com |
|                     |          |
| STATUS: Port Closed |          |
| 00:00               |          |

8. The Firmware update tool will automatically start downloading the necessary files on to the motherboard.

| <b>55</b> | u                   | odate fw 2.1 |            | - | □ × |
|-----------|---------------------|--------------|------------|---|-----|
| CO        | M: COM1             | <b>•</b> [   | Close Port |   |     |
| ST/       | ATUS: 10000 / 68028 |              |            |   |     |
|           | •                   | 00 : 04      |            |   |     |

| update_fw_2.1    |  |                 |      | COM:    |
|------------------|--|-----------------|------|---------|
|                  |  | update_fw_2.1 📘 |      |         |
| down ok          |  | down ok         |      |         |
|                  |  |                 |      |         |
| STATUS: Conni 确定 |  | 确定              | Conn | STATUS: |

9. Once completed you should get a "down ok" notification.

10. Disconnect the motherboard and solder the resistor back onto its original sitting position.

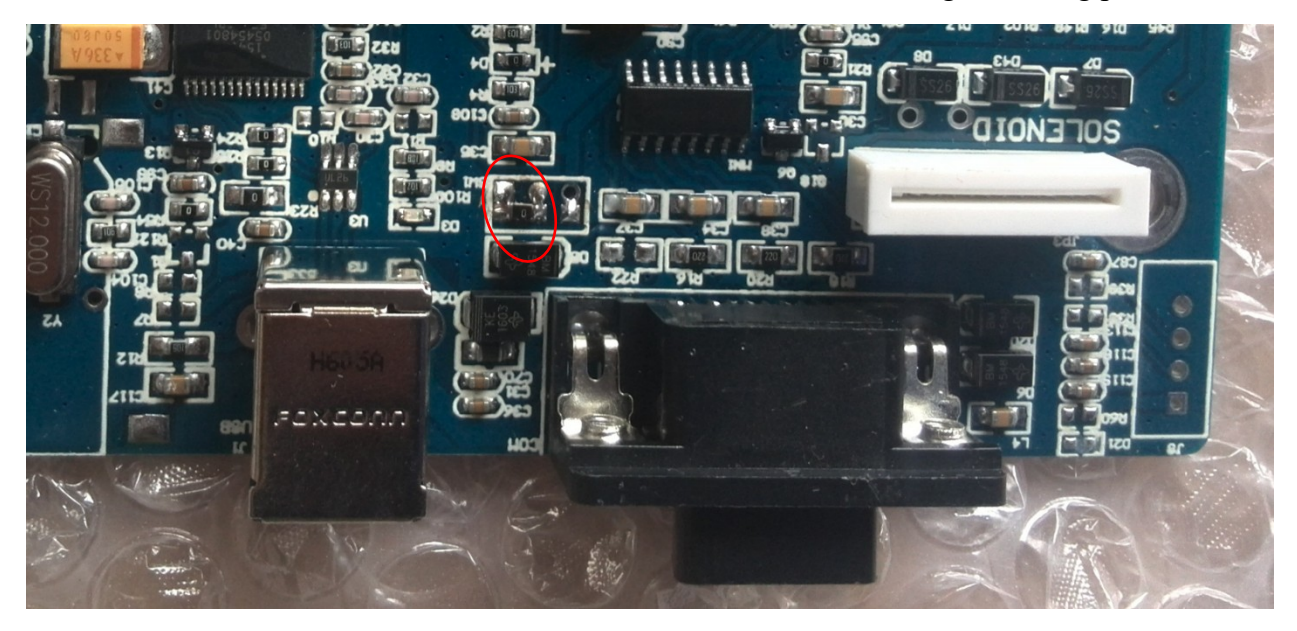

11. Connect and power up the Vinyl Cutter. You should get a change in the Version on the startup screen. (V 004.XXF)